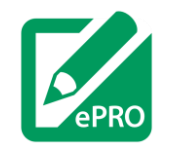

# Short Guide to QCTMS ePRO

### 1. Activate your account

You only have to activate your account once in the beginning!

- 1. Select the activation link you received via email/SMS.
- 2. Activate your account by entering your email address / mobile number and choosing a 4-digit PIN.
  - The **PIN** may contain numbers and/or letters.
  - You will use this PIN each time you log in to your ePRO account – it is therefore advisable to select a PIN that you can easily remember.
  - If you ever **forget your PIN**, ask your physician to reset your ePRO account and select a new PIN.

You will receive a **confirmation email/SMS** that will confirm your account activation. Congratulations on establishing your ePRO account successfully!

# 2. Logging in

- 1. Select the link provided in the confirmation email/SMS.
- 2. Select **Sign In** (1), then enter your **PIN** in the appearing window (2) and select **Request new session code** (3) to request a new **session code**.
- 3. Enter your new session code that you will receive via email/SMS in the appearing window and log in to start your ePRO session.

Please use this link to activate your account:

#### https://epro.gctms.de/sis/0uHXs7

#### 1.1: Activation link

| r email address  |                                      |                                      |
|------------------|--------------------------------------|--------------------------------------|
|                  |                                      |                                      |
| ase choose a PIN |                                      |                                      |
|                  |                                      |                                      |
|                  |                                      |                                      |
| Activate My Acc  | unt S                                |                                      |
|                  | ase choose a PIN<br>Activate My Acco | ase choose a PIN Activate My Account |

#### 1.2: Account activation

| Welcome to QCTMS ePRO                                                                                                    |  |  |  |  |  |
|----------------------------------------------------------------------------------------------------|--|--|--|--|--|
| 1 Sign in S                                                                                                    |  |  |  |  |  |
| Step 1/2: Request Session Code<br>To protect your privacy, each login requires a single use session code!<br>Please enter your PIN: |  |  |  |  |  |
| 2 Your PIN<br>3 Request new session code                                                                                            |  |  |  |  |  |

2: Logging in

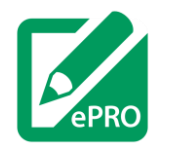

#### **GETTING STARTED WITH QCTMS EPRO – V01**

## 3. Completing Questionnaires

- 1. After entering your session, you will see your **Dashboard**. Here you can find a variety of useful information:
  - The personal study identification number (1) of your account.
  - The section **Active** displays all currently available questionnaires. Select **Start** (2) to begin answering the questionnaire. You may interrupt this process at any point and return later to complete the questionnaire!
  - If available, any previous questionnaire to which you may still change your answers will also be displayed here (section **Revision**).
  - For security reasons, your session will be terminated after 10 minutes of inactivity. A **timer** (3) indicates this at the top of your screen.
- 2. Select the **menu** (4) for further options.
  - The menu allows for you to view all scheduled and all previously submitted questionnaires.
  - If you have completed your session, please use the Logout button (5) to log out.

If you have any trouble with your QCTMS ePRO account or the login procedure, please contact your physician for assistance.

|            | 3                 | Dashboard<br>Session: 03:17 | 4       |
|------------|-------------------|-----------------------------|---------|
| Active     | 1 logged          | Time to Finish              |         |
| NEI RQL-42 | 0 of 12 questions | 1 day 07:52:39              | 2 Start |

3.1: Dashboard

|   | ₹                        |
|---|--------------------------|
|   | Pending Questionnaires   |
|   | Submitted Questionnaires |
| 5 | U Logout                 |
|   | 3.2. Menu                |